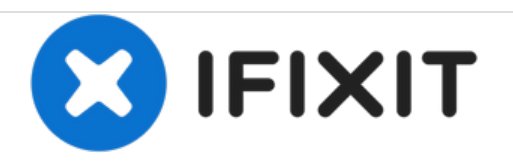

# Brother IntelliFax-2840 Control Panel Replacement

Replace the entire control panel on your IntelliFax-2840, including the buttons and display.

Written By: Geoff Wacker

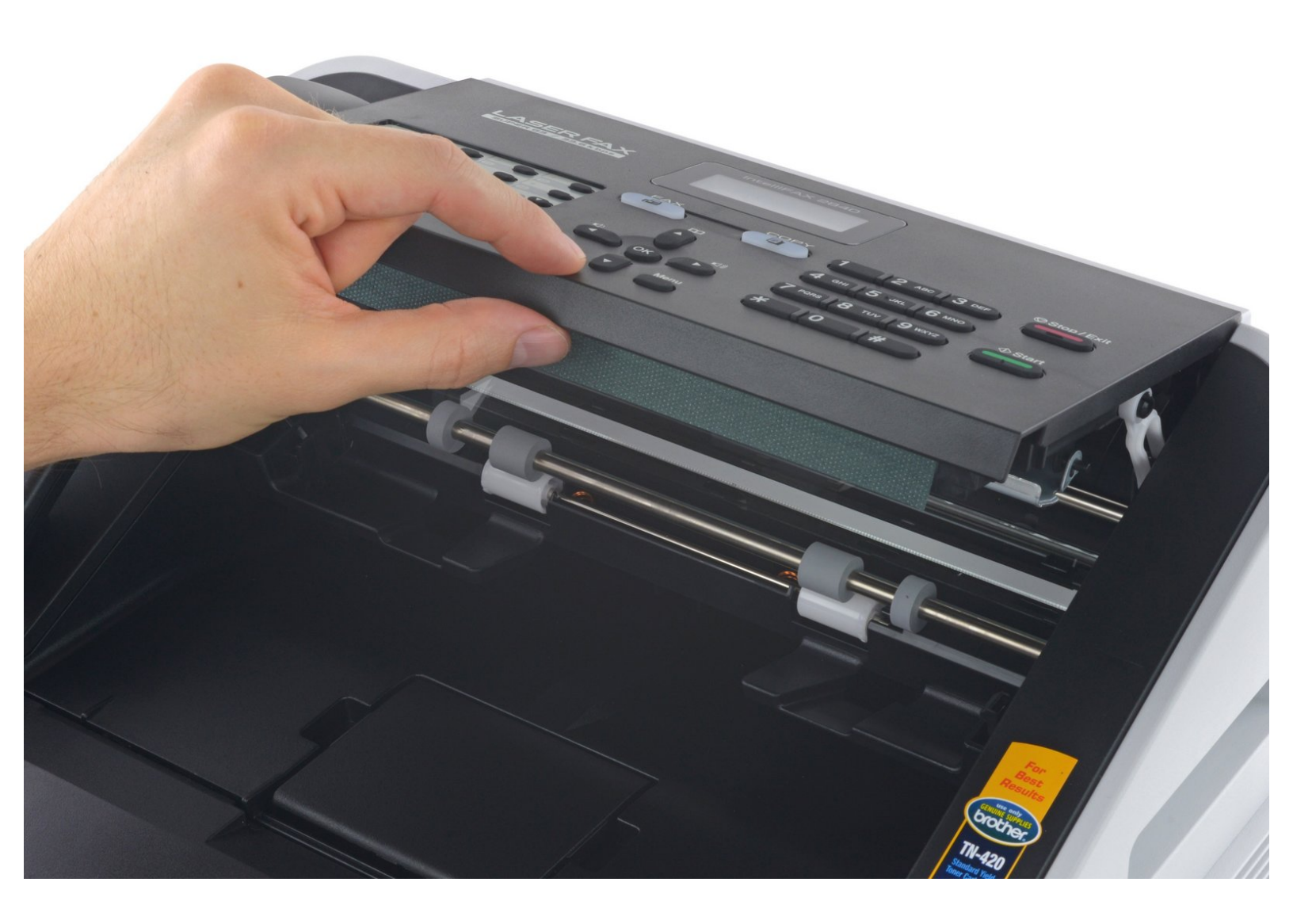

# INTRODUCTION

Use this guide to replace a damaged or malfunctioning control panel on your Brother IntelliFax-2840. The entire panel is replaced as a unit, including the buttons and display.

# **TOOLS:**

• Phillips #1 Screwdriver (1)

#### Step 1 — Automatic Document Feeder

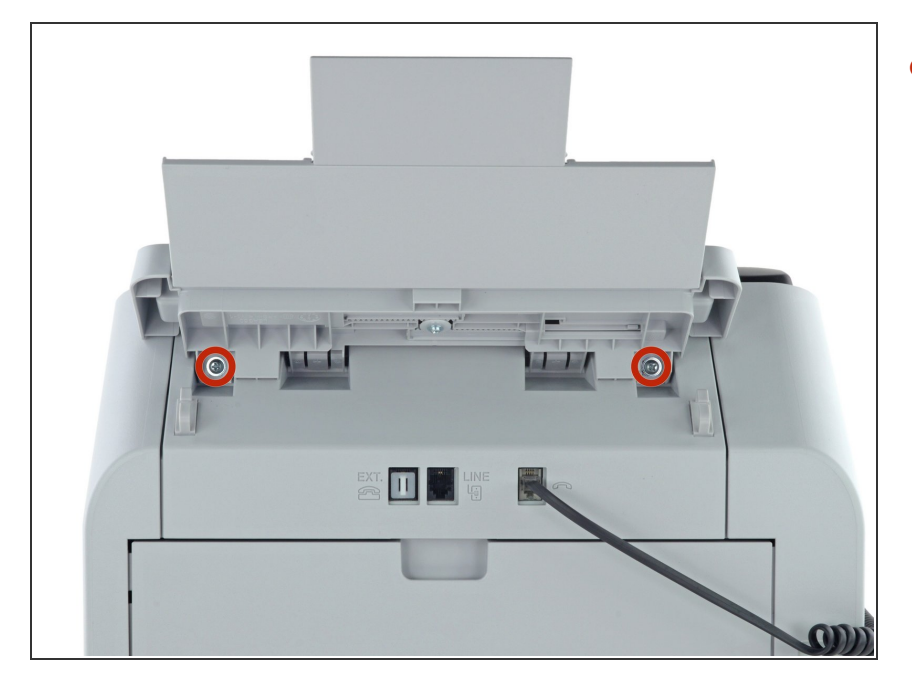

 Remove the two 15 mm Phillips #1 screws securing the ADF at the rear of the fax machine.

#### Step 2

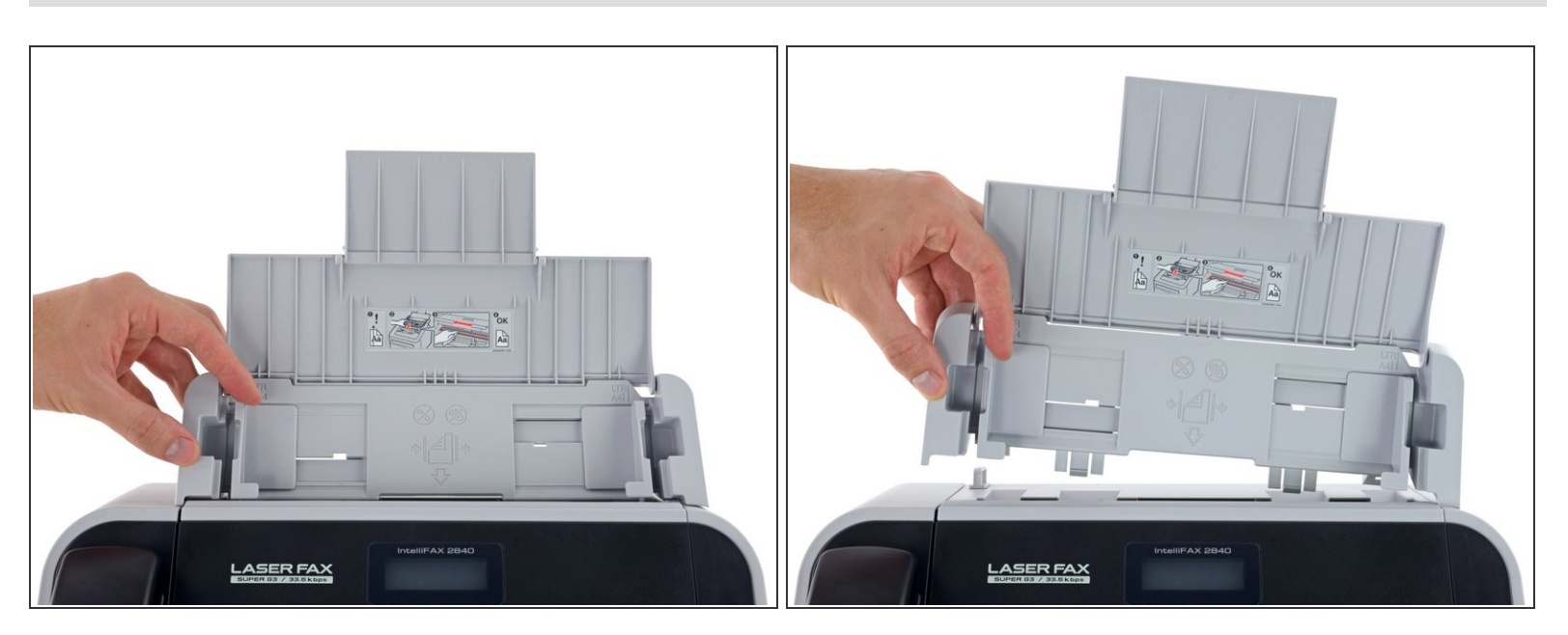

• Gently pull the ADF up and away from the machine.

#### Step 3 — Control Panel

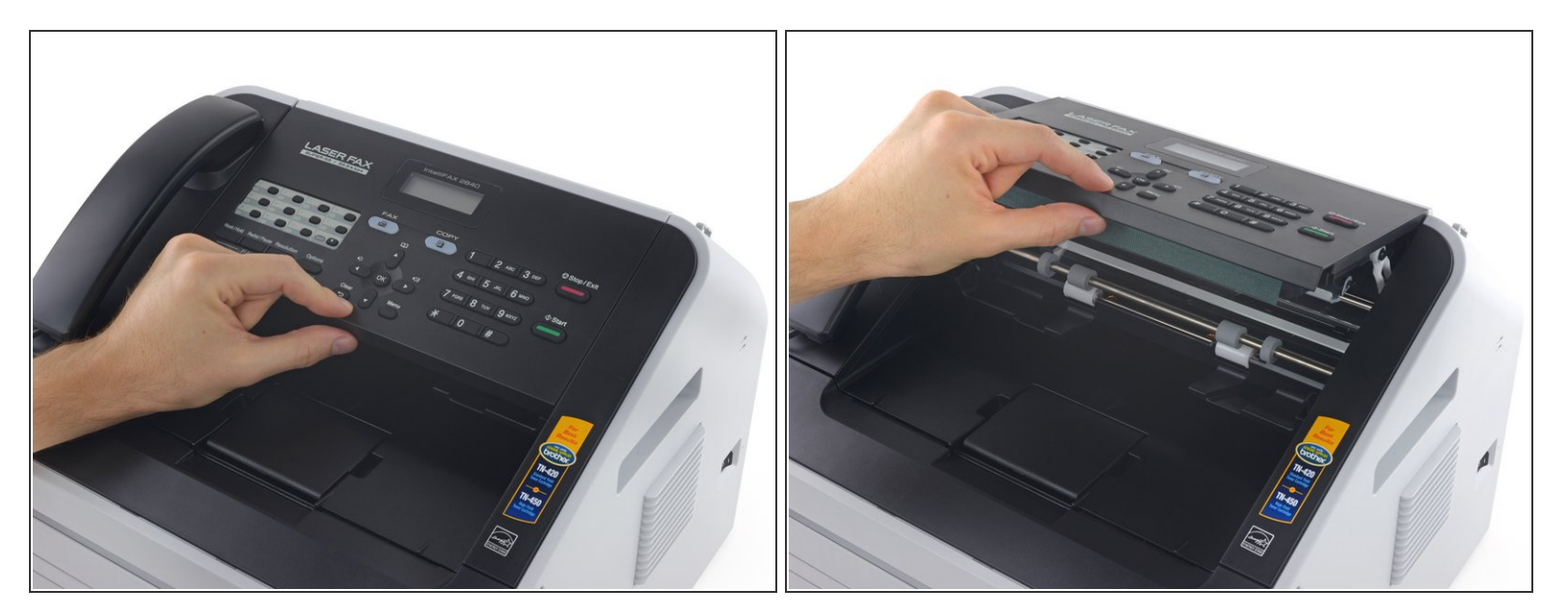

• Gently lift up the control panel.

#### Step 4

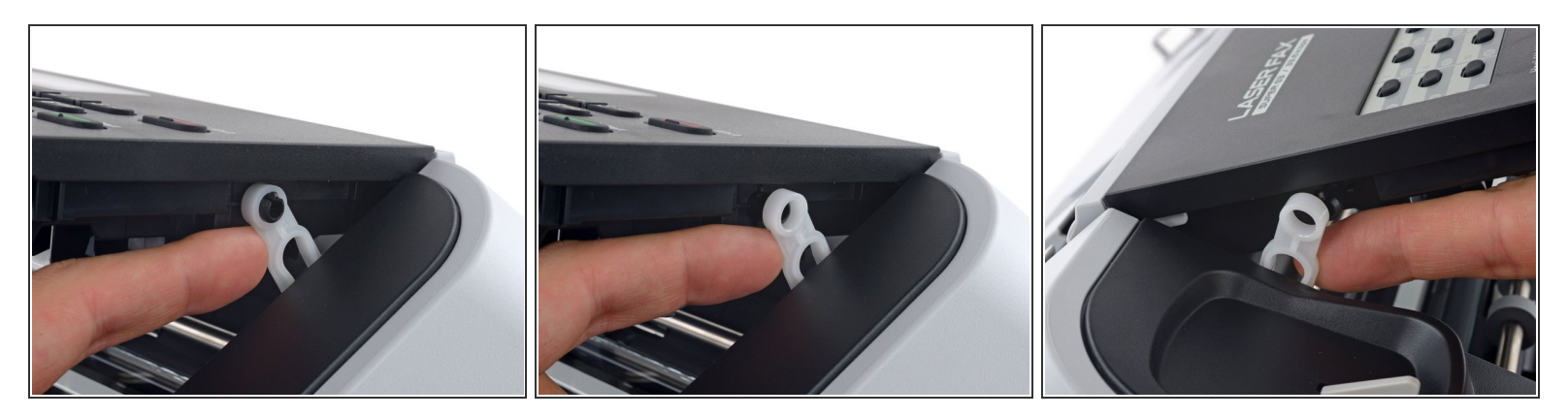

- Use a finger or prying tool to gently pop off the right side control arm (furthest from the handset).
- Repeat for the left side control arm.
  - (i) You can make this task easier by taking the handset out of the cradle and setting it aside.

#### Step 5

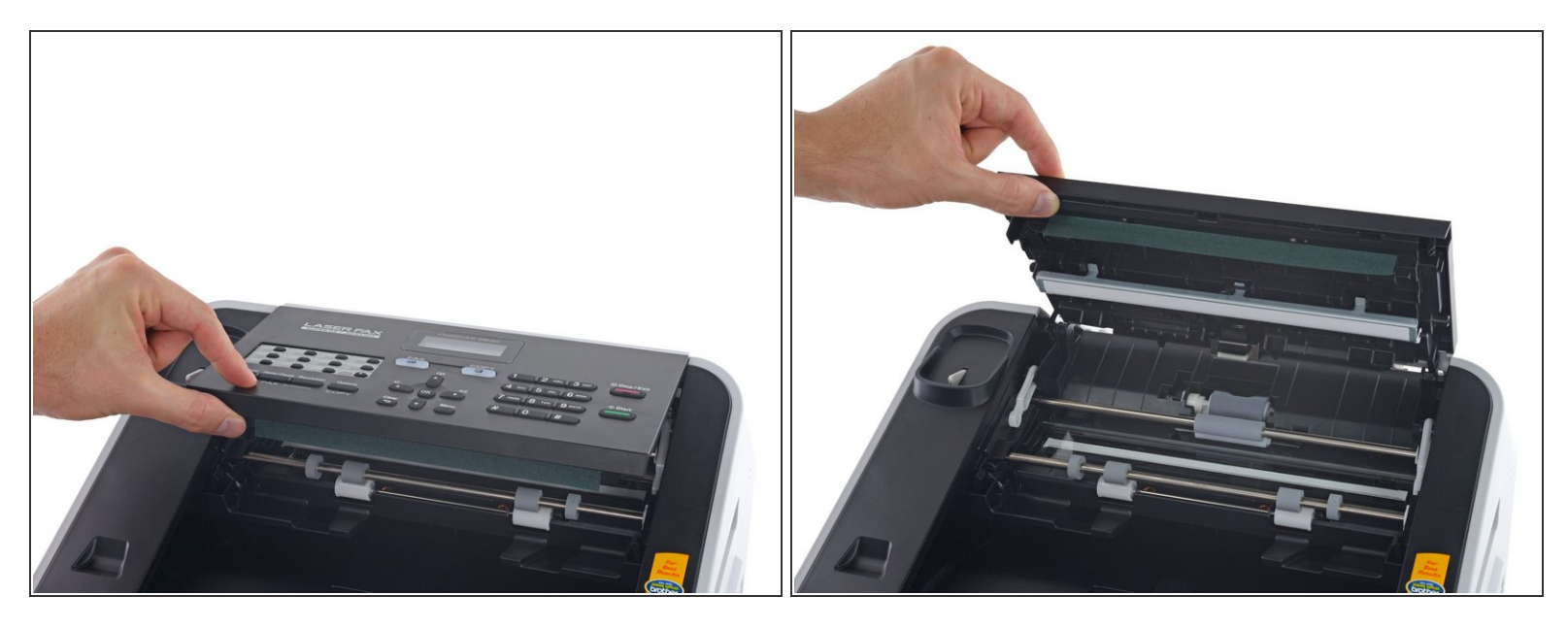

A Do not attempt to completely remove the control panel yet, as it is still connected by a cable.

• Lifting from the front edge, gently flip up the control panel.

### Step 6

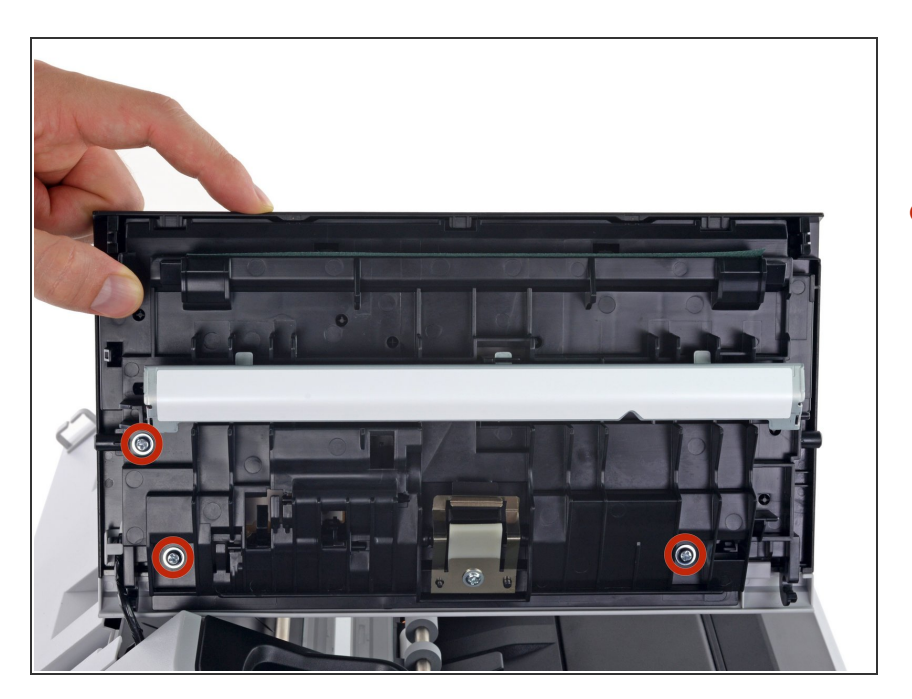

 While supporting the control panel with one hand, remove the three 12.2 mm Phillips #1 screws securing the rear control panel cover.

#### Step 7

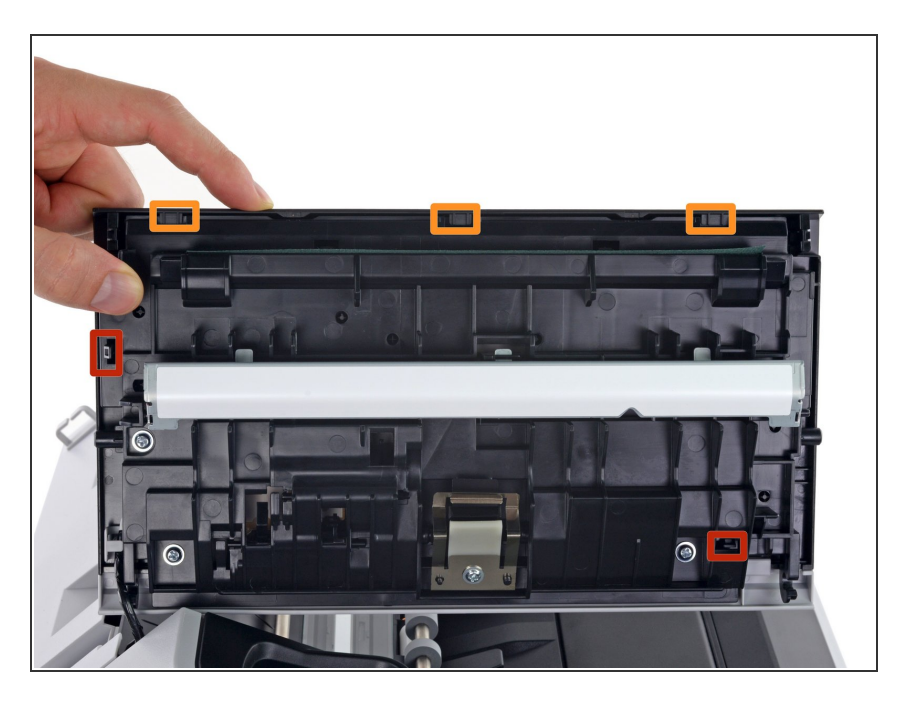

- While still supporting the control panel, use your fingers or a spudger to gently free the two plastic clips securing the rear control panel cover.
- Slide the rear control panel cover down slightly to free it from the three clips along the upper edge.

#### Step 8

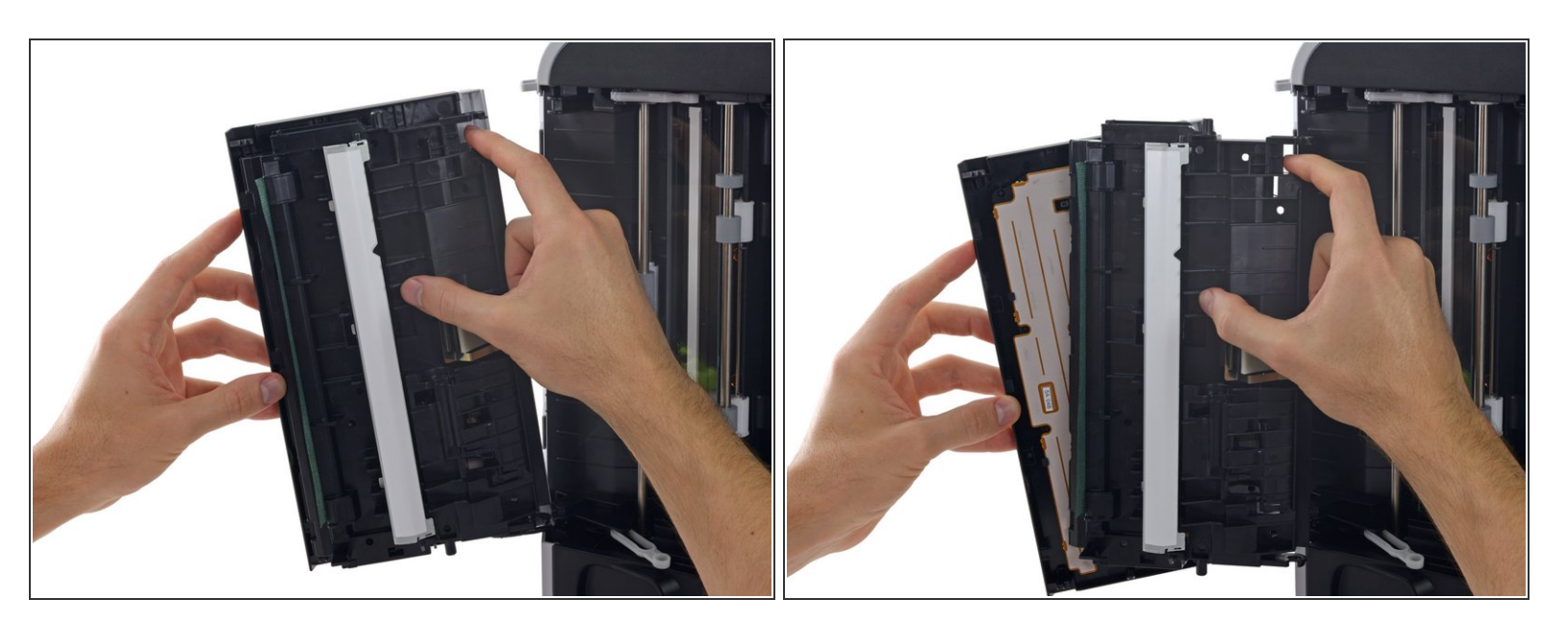

Separate the rear control panel cover from the control panel.

## Step 9

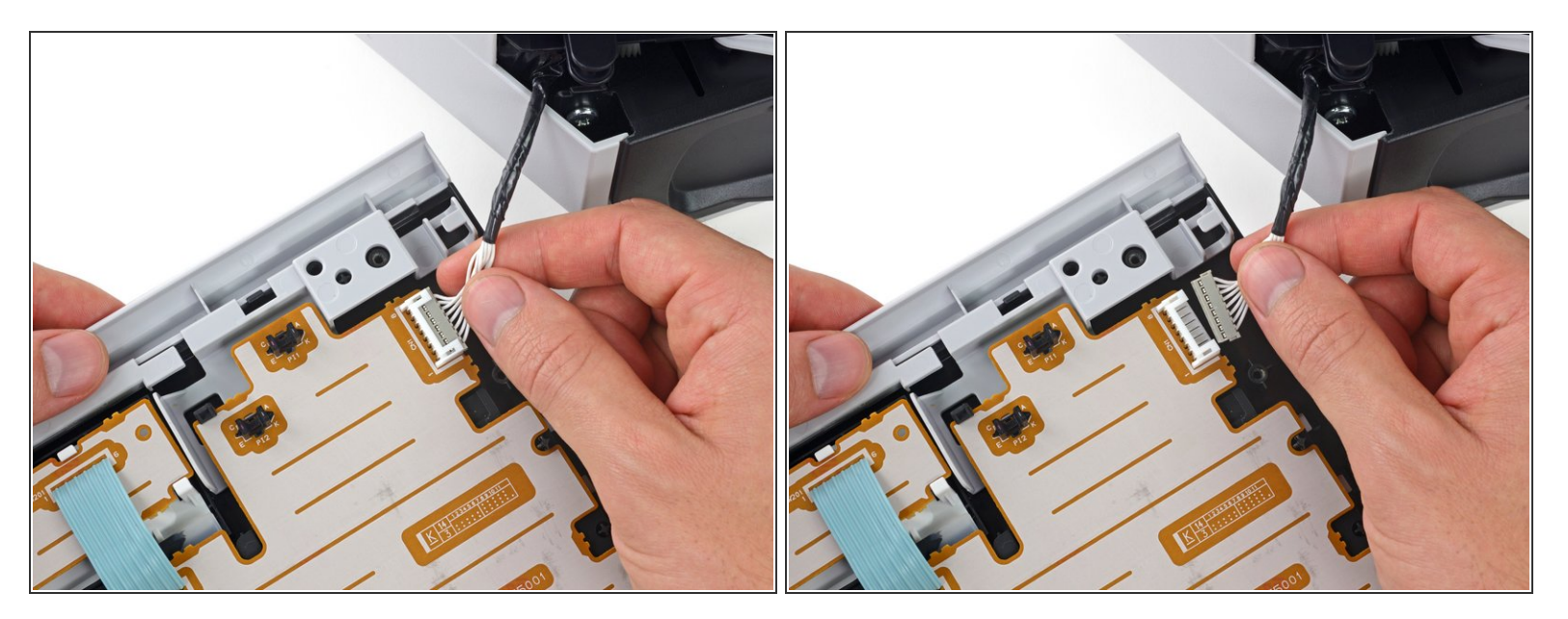

- Gently pull the control panel cable straight out from its connector.
- The control panel should now come free.

To reassemble your device, follow these instructions in reverse order.